# How To: Extending Cisco Umbrella to protect your wireless Network

# Introduction

Data security is a group effort at every organization. Employees are at least partly responsible for ensuring they do not fall prey to scams. In practice, security is tough and it's no wonder why. As technology's tools expand the same goes for hacker's advances, all boats rise with the tide so to speak. Read on to learn how to integrate Umbrella protection on your LAN.

# Objective

This how to guide will show you the steps involved in integrating Umbrella's security platform into your wireless network. Before we get into the nitty gritty details we'll answer a few questions you may be asking yourself about Umbrella.

### **Applicable Devices**

- WAP125
- WAP581

#### **Software Version**

• 1.0.1

#### Requirements

An active Umbrella account (Don't have one? Request a quote or start a free trial)

# What is Umbrella?

Umbrella is a simple yet very effective cloud security platform from Cisco. Umbrella operates in the cloud and performs many security related services. From emergent threat to post event investigation. Umbrella discovers and prevents attacks across all ports and protocols.

#### How does it work?

Umbrella uses DNS as its main vector for defense. When users enter a URL in their browser bar and hit Enter, Umbrella participates in the transfer. That URL passes to Umbrella's DNS resolver, and if a security warning associates with the domain, the request is blocked. This telemetry data transfers and is analyzed in microseconds, adding nearly no latency. Telemetry data uses logs and instruments tracking billions of DNS requests throughout the world. When this data is pervasive, correlating it across the globe enables rapid response to attacks as they begin. See Cisco's privacy policy here for more information - <u>full policy</u>, <u>summary version</u>. Think of telemetry data as data derived from tools and logs.

To summarize in a metaphor, imagine you're at a party. At this party everyone is on their phone surfing the web. The quiet group-silence is punctuated by the party-goers tapping away on their screens. It's not a great party, but while on your own phone you see a hyperlink to a kitten GIF that seems irresistible. However you're unsure of if you should tap or not, because the URL appears questionable. So before you tap the hyperlink, you shout out to the rest of the party "Is this link bad?" If another person at the party has been to the link and discovered it was a scam, they would shout back "Yeah, I did and it's a scam!" You thank that person for saving you, continuing your quest for pictures of cute animals in silence. Of course, at the scale of Cisco this type of request and callback security checks are occurring millions of times a second.

#### Sounds great, how do we kick this off?

Where this guide is navigating, starts by grabbing the API key and Secret key from your Umbrella account dashboard. After, we'll log into your WAP device to add the API and Secret key. If you run into any issues, <u>check here for documentation</u>, and <u>here for Umbrella Support options</u>.

Step 1. After logging into your Umbrella Account, from the *Dashboard* screen click on **Admin** > **API Keys**.

| Cisco Umbrella | 8 |                                                                                                    | $\mathbf{D}$ |
|----------------|---|----------------------------------------------------------------------------------------------------|--------------|
| Overview       |   | AITREYS                                                                                                    |              |
| Deployments    | > | The API dashboard can generate authentication for two types of integration. A key and secret are generated for                                                                                                    |              |
| Policies       | > | access to the Umbrella Network Devices API. The Legacy Network Devices API generates a token used for<br>integration with Cisco Wireless Lan Controller (WLC) integrations and Integrated Services Router (ISR4K series) |              |
| Reporting      | > | integrations.                                                                                                    |              |
| Admin          | ~ |                                                                                                    |              |
| Accounts       |   | You have not generated any API keys vet.                                                                                                    |              |
| Log Management |   |                                                                                                    |              |
| Authentication |   | CREATE API KEY                                                                                                    |              |
| Bypass Users   |   |                                                                                                    |              |
| Bypass Codes   |   |                                                                                                    |              |
| API Keys       |   |                                                                                                    |              |
| Investigate    |   |                                                                                                    |              |
|                |   | Documentation Our Legacy APIs Investigate                                                                                                    |              |

#### Anatomy of the API Keys Screen -

- 1. Add API Key Initiates the creation of a new key for use with the Umbrella API.
- 2. Additional Info Slides down/up with an explaination for this screen.
- 3. *Token Well* Contains the all keys and tokens created by this account. (Populates once a key has been created)
- 4. *Support Documents* Links to documentation on the Umbrella site pertaining to the topics in the each section.

| 0 | CISCO Keys API 12                                                                                                    |                                                                                                    |                                                                                    | 1      | 0 |
|---|----------------------------------------------------------------------------------------------------|----------------------------------------------------------------------------------------------------|------------------------------------------------------------------------------------|--------|---|
|   |                                                                                                    | 3                                                                                                    |                                                                                    |        |   |
|   | Legacy Network Devices                                                                                                    | Tokens:<br>A56C3ECCF6A245D0B83ACA2A0EEE8629002                                                                     | created:<br>Apr 18, 2018                                                           | $\sim$ |   |
|   |                                                                                                    | 4                                                                                                    |                                                                                    |        |   |
|   | Documentation                                                                                                    | Our Legacy APIs                                                                                                    | investigate                                                                        |        |   |
|   | Read here to get authentication set<br>up your first endpoint queries,<br>explore what you can do and<br>search for any answers you need. | Some of our older legacy APIs use<br>a different authentication<br>mechanism than what you are<br>setting up here. | Looking for information about the Investigate API? That API is managed separately. |        |   |
|   | VIEW DOCS                                                                                                    | VIEW DOCS                                                                                                    | VIEW DOCS                                                                          |        |   |
|   |                                                                                                    |                                                                                                    |                                                                                    |        |   |
|   |                                                                                                    |                                                                                                    |                                                                                    |        |   |

Step 2. Click on the **Add API Key** button in the upper-right hand corner, or click the **Create API Key** button. They both function the same.

| Cisco Umbrella | 8        |                                                                                        |                                                                              |                                                                   | $\bigcirc$ |
|----------------|----------|----------------------------------------------------------------------------------------|------------------------------------------------------------------------------|-------------------------------------------------------------------|------------|
| Overview       |          | AFTREYS                                                                                |                                                                              |                                                                   | _          |
| Deployments    | >        | The API dashboard can generate authentic                                               | cation for two types of integration. A                                       | key and secret are generated for                                  |            |
| Policies       | >        | access to the Umbrella Network Devices A<br>integration with Cisco Wireless Lan Contro | API. The Legacy Network Devices AP<br>oller (WLC) integrations and Integrate | I generates a token used for<br>ed Services Router (ISR4K series) |            |
| Reporting      | >        | integrations.                                                                          |                                                                              |                                                                   |            |
| Admin          | <b>*</b> |                                                                                        |                                                                              |                                                                   |            |
| Accounts       |          | You have i                                                                             | not generated any A                                                          | PI kevs vet                                                       |            |
| Log Management |          | 100110101                                                                              | not gonorate a any r                                                         | , , , , , , , , , , , , , , , , , , ,                             |            |
| Authentication |          |                                                                                        | CREATE API KEY                                                               |                                                                   |            |
| Bypass Users   |          |                                                                                        |                                                                              |                                                                   |            |
| Bypass Codes   |          |                                                                                        |                                                                              |                                                                   |            |
| API Keys       |          |                                                                                        |                                                                              |                                                                   |            |
| Investigate    |          |                                                                                        |                                                                              |                                                                   |            |
|                |          | Documentation                                                                          | Our Legacy APIs                                                              | Investigate                                                       |            |

Step 3. Select Umbrella Network Devices and then click the Create button.

| $\bigcirc$ | Umbrella Network Devices                                                                                                    |
|------------|----------------------------------------------------------------------------------------------------|
|            | To be used to integrate Umbrella-enabled hardware with your organization. In addition, allows you to create, update, list delete identities in Umbrella.                        |
|            | Legacy Network Devices                                                                                                    |
|            | A Network Devices token enables hardware network devices such as Cisco Wireless Lan Controllers and Cisco Integrate<br>Services Routers 4000 series to integrate with Umbrella. |
|            | You can only generate one token. Refresh your current token to get a new token.                                                                                                 |
| 0          | Umbrella Reporting                                                                                                    |
|            | Enables API access to query for Security Events and traffic to specific Destinations                                                                                            |

Step 4. Click the **Copy** button to the right of your *Secret Key*, a pop-up notification will confirm the key is copied to your clipboard.

| Umbrella Network Devices                                                                                       | Key:<br>aae                                                                                                    | Created:<br>Jul 26, 2018                                                         | ,                        |
|----------------------------------------------------------------------------------------------------|----------------------------------------------------------------------------------------------------|----------------------------------------------------------------------------------|--------------------------|
| The API key and secret here are us<br>reporting and more. If you are usin<br>Umbrella from the device and vice | sed to perform API requests against your Umbrellang an Umbrella-integrated hardware device that us<br>e versa. | a organization, such as identity mana<br>ses basic authentication, this allows r | gement,<br>management of |
| Your Key: aae                                                                                                  |                                                                                                    |                                                                                  |                          |
|                                                                                                    |                                                                                                    |                                                                                  |                          |
| To keep it secure, we only dis<br>box to acknowledge this.                                                     | play your key's secret once. For future reference,                                                             | copy this secret and keep it in a safe                                           | place. Tick this         |
| To keep it secure, we only dis<br>box to acknowledge this.<br>Check out the documentation for s                | play your key's secret once. For future reference,<br>step by step instructions.                               | copy this secret and keep it in a safe                                           | place. Tick this         |

After you've copied the key and secret key to a safe location, click the *checkbox* to confirm to complete acknowledgement then click the **Close** button.

| To keep it secure, we only display your key's secret once. For future reference, copy box to acknowledge this. | this secret and keep it in a safe place. Tick this |
|----------------------------------------------------------------------------------------------------|----------------------------------------------------|
| Check out the documentation for step by step instructions.                                                     |                                                    |
| DELETE                                                                                                    | REFRESH CLOSE                                      |

Step 5. Open a text editor such as notepad and paste your secret and API key into the document, label them for future reference. In this case its label is "Umbrella secret key". Include the API key with your secret key along with a short description of its use in this same text file. Then save the text file to a secure location that's easy to access later should you need.

| Umbrella Network Devices                                                                                              | Key:<br>aae76912a9b34e24a4b68f57bea19a97        | Created:<br>Jul 26, 2018 | ~                                      |
|----------------------------------------------------------------------------------------------------|-------------------------------------------------|--------------------------|----------------------------------------|
| Umbrella API Secret Key - Notepad<br>le Edit Format View Help<br>mbrella secret key - 352                             |                                                 | - 0                      | X ity management, allows management of |
|                                                                                                    |                                                 |                          |                                        |
| Your Secret: 352                                                                                                    | en 19 19 19 19 19 19 19 19 19 19 19 19 19       |                          |                                        |
| Your Secret: 352<br>To keep it secure, we only display<br>box to acknowledge this.                                    | y your key's secret once. Copied Secret nce, co | opy this secret and ke   | eep it in a safe place. Tick this      |
| Your Secret: 352   To keep it secure, we only display box to acknowledge this.   Check out the documentation for step | y your key's secret once. Copied Secret nce, co | opy this secret and ke   | eep it in a safe place. Tick this      |

**Important Note:** If you lose or accidentally delete the secret key there is no function or support number to call to retrieve this key. <u>Keep it secret, keep it safe</u>. If lost, you will need to delete the key and re-authorize the API key with each WAP device you wish to protect with Umbrella.

**Best Practice:** Keep just a *single* copy of this document on a device, like a USB thumb drive, inaccessible from any network.

### **Configuring Umbrella on your WAP Device**

Now that we've created API keys within Umbrella, we'll take those keys and install them on our WAP Devices. In our case we are using a WAP581.

Step 1. After logging into your WAP Device, click on Umbrella in the sidebar menu.

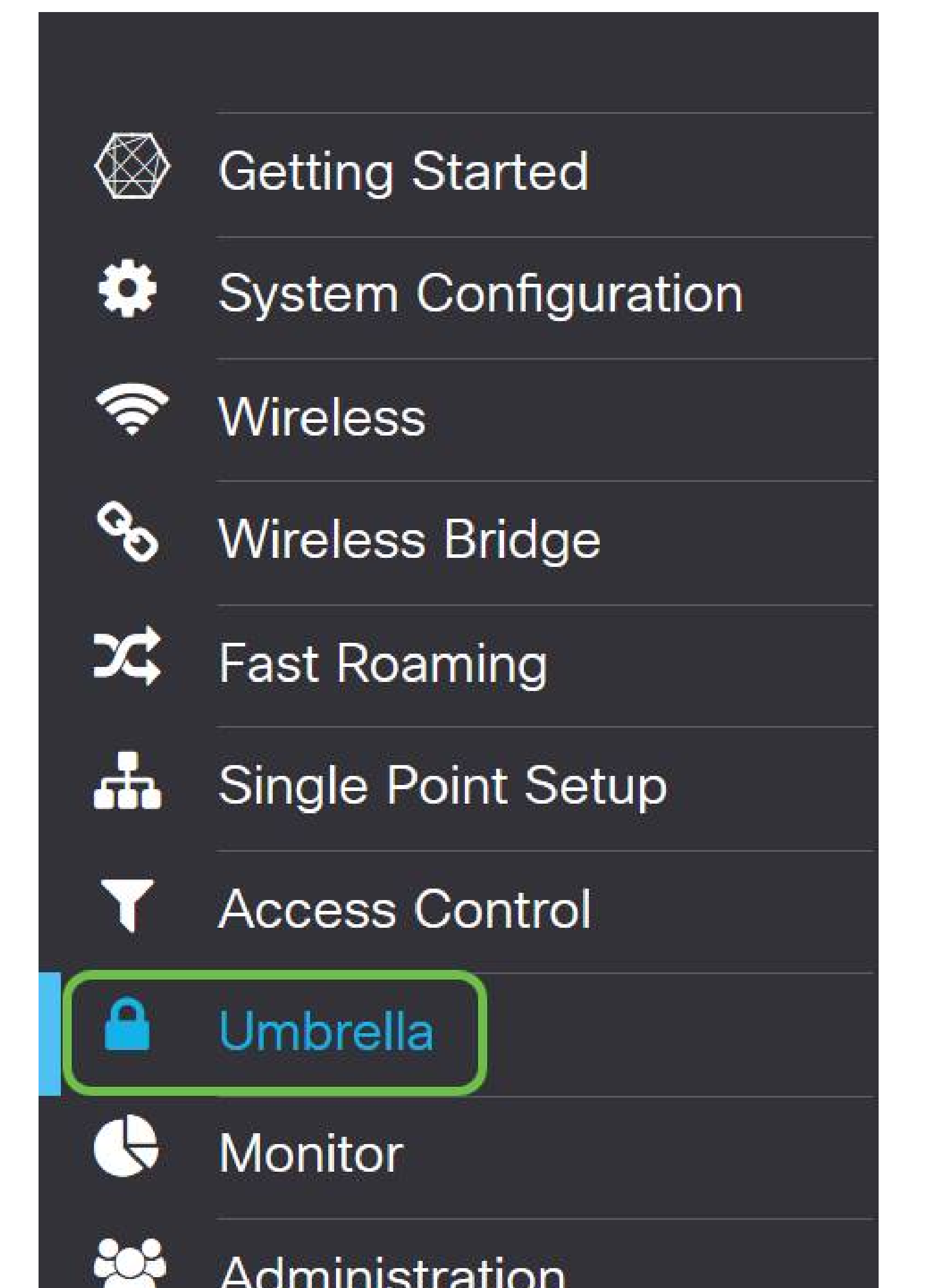

#### Step 2. The Umbrella screen is straightforward, but there are two fields worth defining here:

- *Local Domains to Bypass* This field contains your internal domains that you would like to be excluded from the Umbrella service.
- *DNSCrypt* Secures the transfer of packets between the DNS client and the DNS Resolver. This feature is on by default, disabling this feature will make your network less secure.

| CISCO WAP581-WAP                                                                                                    | 581                                                                                                    |                                                                                                    | cisco | English 🗹 😯 🕄 🕞 |
|----------------------------------------------------------------------------------------------------|----------------------------------------------------------------------------------------------------|----------------------------------------------------------------------------------------------------|-------|-----------------|
| Umbrella                                                                                                    |                                                                                                    |                                                                                                    |       | Save Cancel     |
| Cisco Umbrella is a cloud security plat<br>With an Umbrella account, this integra<br>This device will appear in the Umbrella<br>Enable:<br>API Key:<br>Secret:<br>Local Domains to Bypass (optional):<br>Device Tag (optional): | form that provide the first line of defense again<br>tion will transparently intercept DNS queries an<br>i dashboard as a network device for applying p<br>u<br>Multiple inputs separated by comma<br>WAP581 | ist threats on the internet wherever users go.<br>id redirect them to Umbrella.<br>iolicy and viewing reports. |       |                 |
| DNSCrypt:<br>Registration Status:                                                                                                    | Enable                                                                                                    |                                                                                                    |       |                 |

#### Step 3. Paste your API and Secret Key into the corresponding fields

| CISCO WAP581-WAF                                                                                                    | 2581                                                                                                    |                                                                                                    | cisco | English v | 00     | G |  |
|----------------------------------------------------------------------------------------------------|----------------------------------------------------------------------------------------------------|----------------------------------------------------------------------------------------------------|-------|-----------|--------|---|--|
| Umbrella                                                                                                    |                                                                                                    |                                                                                                    |       | Save      | Cancel |   |  |
| Cisco Umbrella is a cloud security pla<br>With an Umbrella account, this integra<br>This device will appear in the Umbrella<br>Enable:<br>API Key:<br>Secret:<br>Local Domains to Bypass (optional):<br>Device Tag (optional):<br>DNSCrypt:<br>Registration Status: | tform that provide the first line of defense agains<br>ation will transparently intercept DNS queries and<br>a dashboard as a network device for applying po<br>Multiple inputs separated by comma<br>WAP581<br>Enable | It threats on the internet wherever users go.<br>I redirect them to Umbrella.<br>Nicy and viewing reports. |       |           |        |   |  |
|                                                                                                    |                                                                                                    |                                                                                                    |       |           |        |   |  |

Step 4. Ensure the checkboxes for **Enable** and **DNSCrypt** are toggled the check state.

| CISCO WAP581-WAP                          | 581                                               |                                               | cisco | English v | 0    | 8  | • |
|-------------------------------------------|---------------------------------------------------|-----------------------------------------------|-------|-----------|------|----|---|
| Umbrella                                  |                                                   |                                               |       | Save      | Canc | el |   |
| Cisco Umbrella is a cloud security plat   | form that provide the first line of defense again | st threats on the internet wherever users go. |       |           |      |    |   |
| With an Umbrella account, this integrated | tion will transparently intercept DNS queries and | d redirect them to Umbrella.                  |       |           |      |    |   |
| This device will appear in the Umbrella   | dashboard as a network device for applying po     | olicy and viewing reports.                    |       |           |      |    |   |
| Enable:                                   | R                                                 |                                               |       |           |      |    |   |
| API Key: 🛛                                | aae <b>aaa aa aa aa aa aa aa aa aa aa aa aa a</b> |                                               |       |           |      |    |   |
| Secret: 0                                 | 352                                               |                                               |       |           |      |    |   |
| Local Domains to Bypass (optional):       | Multiple inputs separated by comma                |                                               |       |           |      |    |   |
| Device Tag (optional):                    | WAP581                                            |                                               |       |           |      |    |   |
| DNSCrypt:                                 | C Enable                                          |                                               |       |           |      |    |   |
| Registration Status:                      |                                                   |                                               |       |           |      |    |   |

**Note:** DNSCrypt secures DNS communication between a DNS client and a DNS resolver. Default is enabled.

**Step 5.** (Optional) Enter the local domains you would like Umbrella to allow through the DNS resolution process.

| CISCO WAP581-WA                        | P581                                                 |                                               | cisco | English v | 00     | • • |
|----------------------------------------|------------------------------------------------------|-----------------------------------------------|-------|-----------|--------|-----|
| Umbrella                               |                                                      |                                               |       | Save      | Cancel |     |
| Cisco Umbrella is a cloud security pla | atform that provide the first line of defense agains | st threats on the internet wherever users go. |       |           |        |     |
| With an Umbrella account, this integra | ation will transparently intercept DNS queries and   | d redirect them to Umbrella.                  |       |           |        |     |
| This device will appear in the Umbrel  | a dashboard as a network device for applying po      | plicy and viewing reports                     |       |           |        |     |
|                                        |                                                      | ,                                             |       |           |        |     |
| Enable:                                | D                                                    |                                               |       |           |        |     |
| API Key: 👔                             |                                                      |                                               |       |           |        |     |
| Secret: 🕜                              |                                                      |                                               |       |           |        |     |
| Local Domains to Bypass (optional):    | Multiple inputs separated by comma                   |                                               |       |           |        |     |
| Device Tag (optional):                 | WAP581                                               |                                               |       |           |        |     |
| DNSCrypt:                              | Enable                                               |                                               |       |           |        |     |
| Registration Status:                   |                                                      |                                               |       |           |        |     |
|                                        |                                                      |                                               |       |           |        |     |

**Note:** This is required for all intranet domains and split DNS domains. If your network requires the use of local area domains for routing, you will need to contact Umbrella support to get this feature up and running. Most users will not need to use this option.

Step 6. After you are satisfied with the changes or have added your own *Local Domains to Bypass*, click the **Save** button in the upper-right hand corner.

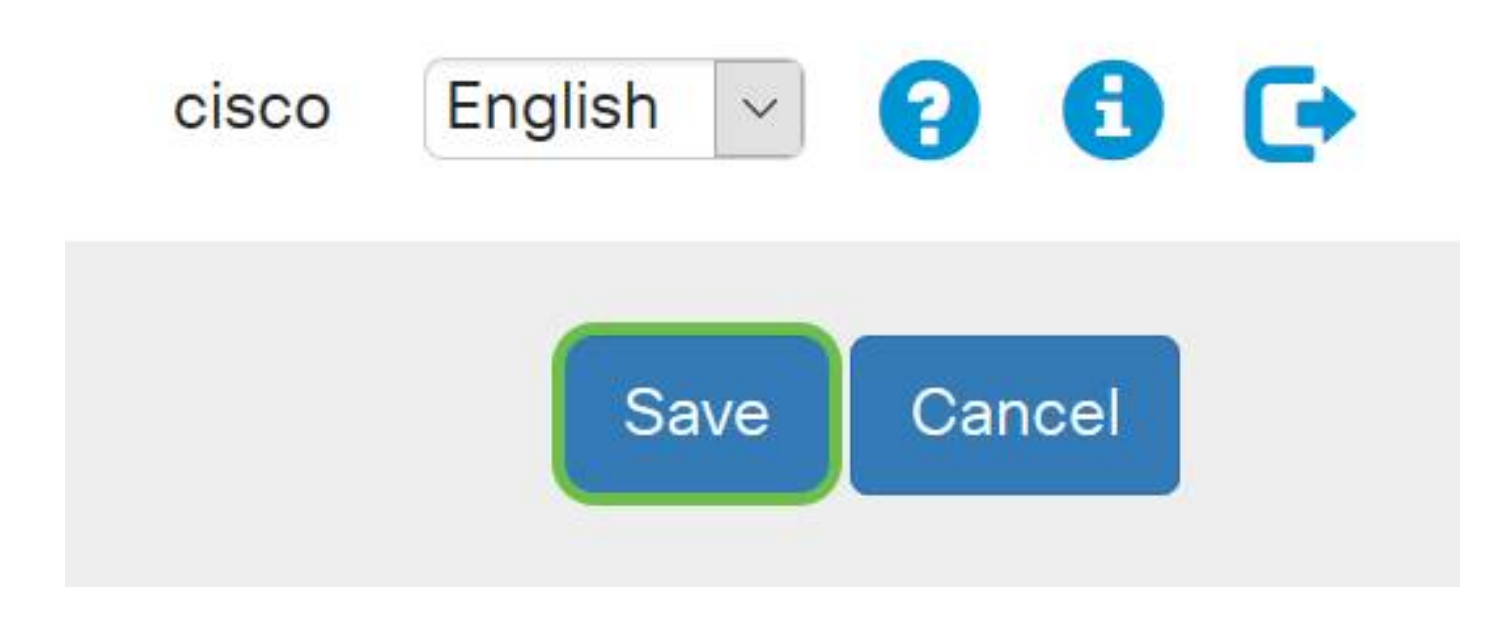

Step 7. When the changes are complete, the field Registration Status will read "Successful".

| Enable:                             |                                    |
|-------------------------------------|------------------------------------|
| API Key: 🔞                          | aae                                |
| Secret: 😮                           | 352                                |
| Local Domains to Bypass (optional): | Multiple inputs separated by comma |
| Device Tag (optional):              | WAP581                             |
| DNSCrypt:                           | S Enable                           |
| Registration Status:                | Successful                         |

### Confirming everything is in its right place

Congratulations, you are now protected Cisco's Umbrella. Or are you? Let's be sure, Cisco has created a website dedicated to determining this as quickly as the page loads. <u>Click here</u> or type <u>https://InternetBadGuys.com</u> into the browser bar.

If Umbrella is configured correctly you will be greeted by a screen similar to this!

| SECURITY THREAT DETECTED AND                                               | +                                                                                                    | - 0 | × |
|----------------------------------------------------------------------------|----------------------------------------------------------------------------------------------------|-----|---|
| ↔ → ♂ ŵ                                                                    | 🛈 sinkhole-umbrella.cisco.com/?client_ip=i&type=phish&url=uggc% ···· ♥ ✿ 🔍 Q. Search                                                                                                    |     | ≡ |
| alı<br>cı                                                                  | sco                                                                                                    |     |   |
| SECU                                                                       | RITY THREAT DETECTED AND BLOCKED                                                                                                    |     |   |
| Based your br                                                              | on Cisco Umbrella security threat information, access to the web site Not_Found has been blocked to prevent an attack on owser.                                                                                                    |     |   |
| Malwa<br>device:<br>Securit<br>block a<br>conten<br>If you t<br>• T<br>• E | The protection has shifted from the endpoint, deeper into the network, in order to cater to a growing number and variety of<br>s. In order to offer the most effective protection to computing assets on the Cisco network, Infosec, Cisco IT, and the<br>y Business Group have jointly rolled out Umbrella protection for Cisco's corporate DNS infrastructure. This service will<br>ccess to hostnames that are known bad and has been deployed to prevent malicious actors from serving malware or<br>t otherwise harmful to users of the Cisco corporate network.<br>Delieve this page should not be blocked, <u>open a case</u> providing the following information:<br>ext or screenshot of the corresponding debug information below<br>usiness justification for use of the website |     |   |
|                                                                            | Block Reason: Umbrella DNS Block   Date: July 26, 2018   Time: 22:58:17   Host Requested: Not_Found   URL Requested: Not_Found   Client IP address: Image: Client IP address:   User-Agent: Mozilla/5.0 (Windows NT 10.0; Win64; x64; rv:61.0) Gecko/20100101 Firefox/61.0   Request Method: GET                                                                                                    |     |   |

# View a video related to this article...

Click here to view other Tech Talks from Cisco